# Pro-Line 28 / 50

USER MANUAL

ΕN

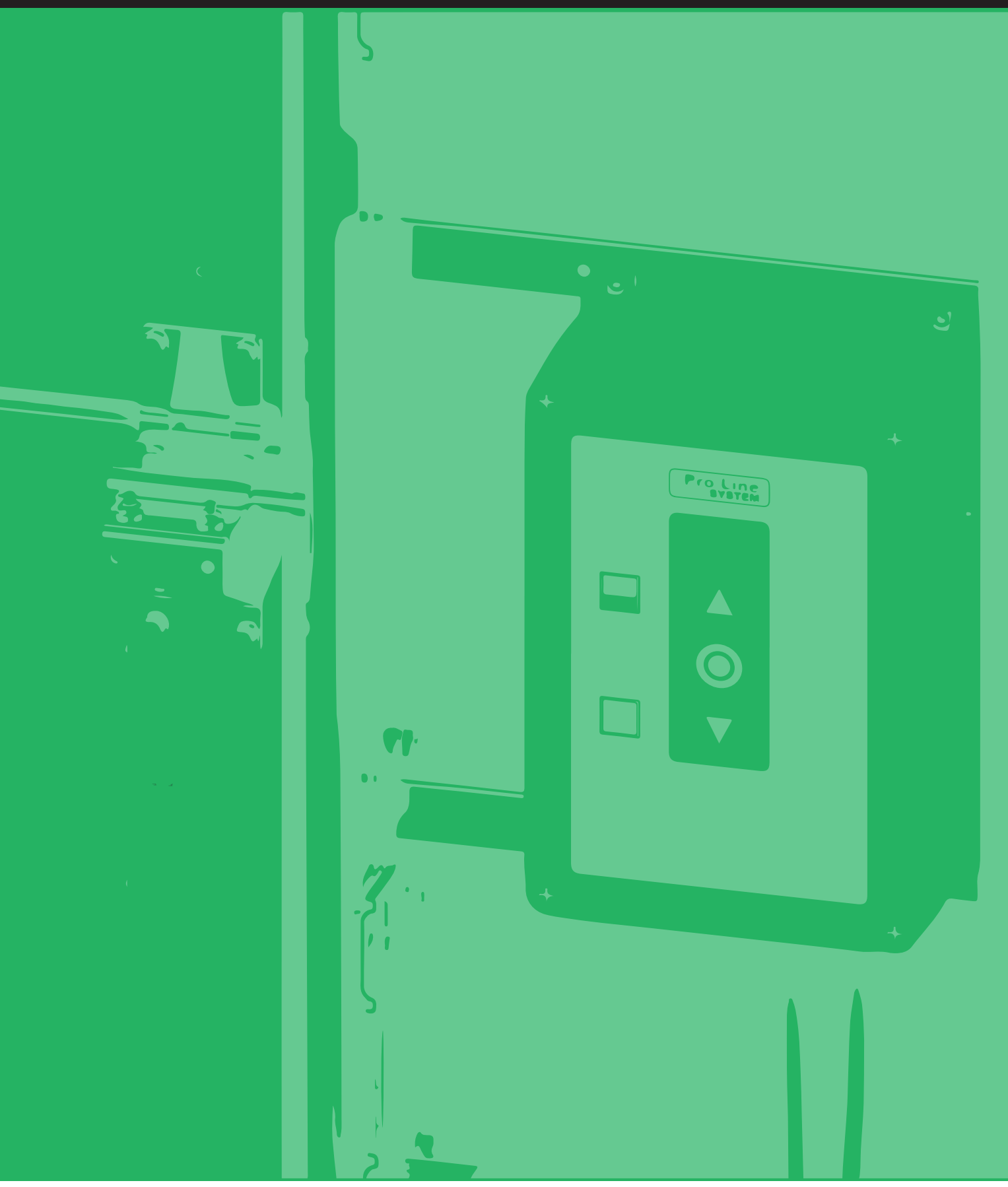

4230=EN

#### Contents

| 1.  | Information                                                            | 3   |
|-----|------------------------------------------------------------------------|-----|
| 2.  | Type Plates                                                            | 4   |
| 3.  | Overview of Gear Motor                                                 | 5   |
| 4.  | Gear Motor Mounting with Torque Support Bracket                        | 6   |
| 5.  | Emergency Operation                                                    | 6   |
| 6.  | Printed Circuit Board – Overview                                       | 7   |
| 7.  | Terminals on Gear Motor                                                | 8   |
| 8.  | Mains Connection and Motor Connection on PCB                           | 8   |
| 9.  | Low Voltage Connections                                                | 9   |
| 10. | Encoder                                                                | .10 |
| 11. | Optical Safety Edge and Photo Cell                                     | .10 |
| 12. | Traffic Light (Separate Module Needed)                                 | .10 |
| 13. | Safety Light Curtain                                                   | .11 |
| 14. | Programming – Parameter List                                           | .12 |
| 15. | Programming – How to Program                                           | .14 |
| 16. | Operation Mode                                                         | .15 |
| 17. | Reaction while Photo Cell or Safety Edge Activated                     | .15 |
| 18. | Right / Left turning                                                   | .16 |
| 19. | Learning Open and Close Limit Position                                 | .16 |
| 20. | Fine tuning of electronic Limit                                        | .17 |
| 21. | 1/2 Open Select                                                        | .18 |
| 22. | Safety Edge Selection                                                  | .19 |
| 23. | After Run                                                              | .19 |
| 24. | Wicket Door, Cable Slack Switch (Safety) Circuit                       | .19 |
| 25. | Carrier Cable Tightening                                               | .19 |
| 26. | Photo Cell                                                             | .20 |
| 27. | Auto Close                                                             | .21 |
| 28. | Auto Close Function after Activation of Photo Cell (Car Wash Function) | .21 |
| 29. | Forced Closing                                                         | .21 |
| 30. | Go Impulse                                                             | .22 |
| 31. | Interlock                                                              | .22 |
| 32. | Force Limitation                                                       | .23 |
| 33. | Run Time                                                               | .24 |
| 34. | Reverse Time Safety Edge and Photo Cell                                | .24 |
| 35. | Service Counter                                                        | .25 |
| 36. | Service Counter Reaction                                               | .25 |
| 37. | Relay module 1                                                         | .26 |
| 38. | Encoder Position Failure                                               | .28 |
| 39. | Special Open or Close Function (Fire Alarm Function)                   | .29 |
| 40. | Optional Relay K3                                                      | .29 |
| 41. | Low speed set point                                                    | .29 |
| 42. | Reset to Factory Settings                                              | .30 |
| 43. | Troubleshooting                                                        | .31 |
| 44. | Technical Data                                                         | .38 |
| 45. | Declaration of Conformity                                              | .40 |

## 1. Information

During installation, it is necessary to observe and follow the safety and accident-prevention regulations valid for the specific application.

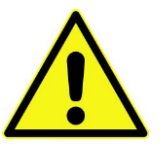

**CAUTION** – Do not connect the CEE plug before installation is complete with all plug-in terminals connected and all screw terminals secured.

In particular, the following standards should be observed (The list may not be exhaustive)

- EN 12453 (Safety in use of power operated doors Requirements)
- EN 12445 (Safety in use of power operated doors Test methods)
- EN 12978 (Industrial commercial and garage doors and gates Safety devices for power operated doors Requirements and test methods)

It is important to follow this installation guide during installation to insure correct installation. A main switch or CEE plug must be located close to the door control unit and must be easy to reach. The door must always be correctly balanced.

Only trained personnel should install electrical equipment according to national security regulations.

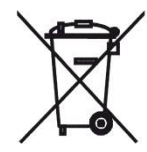

The product must not be disposed of with regular household waste and must be treated as WEEE (Disposal of electronic equipment).

The original language of the Operating Instructions is English and every other translation is made from this.

During the electrical installation work, the installer should note the following:

- The main power supply must be in the area of a maximum of +/- 10% of the control unit's mains supply.
- Be sure not to overload the gear motor in accordance with the electrical data on the sign on the gear motor.
- Temperature control is necessary when using the control outside the temperature range -10 -/+ 50°C.
- The control unit must not be used in environments with a risk of condensation. Furthermore, it is important to mount the control housing on a flat wall without vibrations and away from children and other non-authorized users.

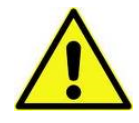

Beware of the clockwise rotating field when using a three-phase motor.

#### Safety Relays:

In case of a faulty reversing contactor, the three relays RE 1, 2, 3 will disconnect the power to the contactors one second after a stop command if the motor is still running.

SER is shown in the display. Refer to the section Troubleshooting to handle this situation.

Note: The control is locked for electrical operation if the door is moved manually when the control is powered.

Clearing this lock can be done in two ways:

- 1. Move the door away from the door limits and carry out a new power-up.
- 2. Turn DIL switch no. 1 ON and OFF again.

#### 2. Type Plates

| Gear motor                                       |                                                             |                                                                                                    |                                        |          |                                          |      |                              |                                                      |  |
|--------------------------------------------------|-------------------------------------------------------------|----------------------------------------------------------------------------------------------------|----------------------------------------|----------|------------------------------------------|------|------------------------------|------------------------------------------------------|--|
| ConDoor Doo<br>Handelsweg                        | or Solutions<br>31   3899 AA                                | i Zeewolde                                                                                                    |                                        |          | PRC                                      | -LIN | E 28 KU                      |                                                      |  |
| U [V]<br>f [Hz]<br>I [A]<br>P [kW]<br>Protection | 3 ~ 230/400<br>50<br>2,6/1,5<br>0,35<br>IP 54<br>MADE IN TH | n <sub>2</sub> [min <sup>-1</sup> ]<br>M <sub>a</sub> [Nm]<br>M <sub>n</sub> [Nm]<br>Limit Ratio<br>Duty Rating | 24<br>100<br>80<br>15<br>3 3 =<br>ANDS | 40% ED   | Produ<br>Cycle<br>Cos q<br>Amb.<br>Shaft | Temp | Date<br>ur<br>erature<br>um] | May - 2019<br>20<br>0,58<br>-5 + 40 °C<br>25,4<br>CE |  |
| Control                                          |                                                             |                                                                                                    |                                        |          |                                          |      |                              |                                                      |  |
| DALMATI<br>8520 LYS                              | C TNV A/S                                                   | - LÆGÅRD:                                                                                                    | SVEJ 9                                 |          |                                          | Туре | : Mini Std                   | I. V7E SR                                            |  |
| U                                                | 3 ~ 23                                                      | 30/400 V                                                                                                    |                                        | Protecti | on                                       |      | IP 54                        | Δ                                                    |  |
| ŕ                                                | 50 / 6                                                      | 0 H:                                                                                                    | z                                      | Motor M  | lax                                      |      | 2,3 / 4 kW                   |                                                      |  |
| 1                                                | 10                                                          | A                                                                                                    |                                        |          |                                          |      |                              | rr                                                   |  |
| Motor I m                                        | ax 8,5                                                      | A                                                                                                    |                                        | Product  | ion Da                                   | ite  | May - 201                    |                                                      |  |

#### Version

PCB: 7-0104 R5018 SOFTWARE: 01.01.2020 - 50.07

## 3. Overview of Gear Motor

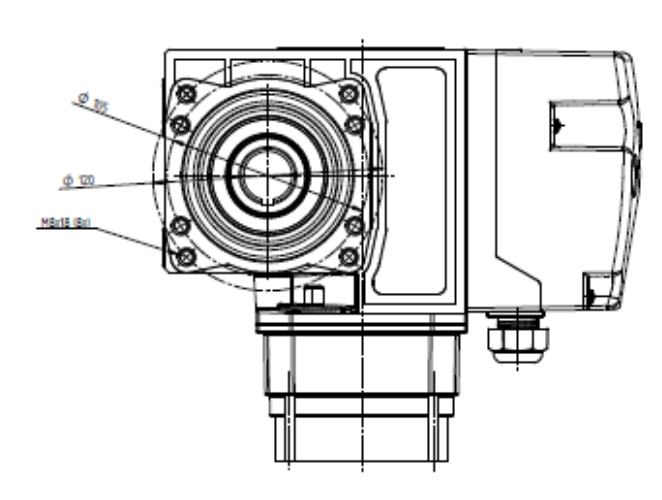

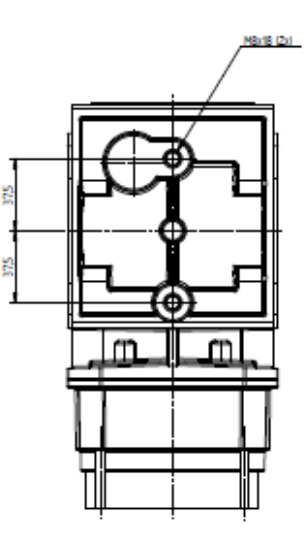

#### Hand Crank / Hand Release

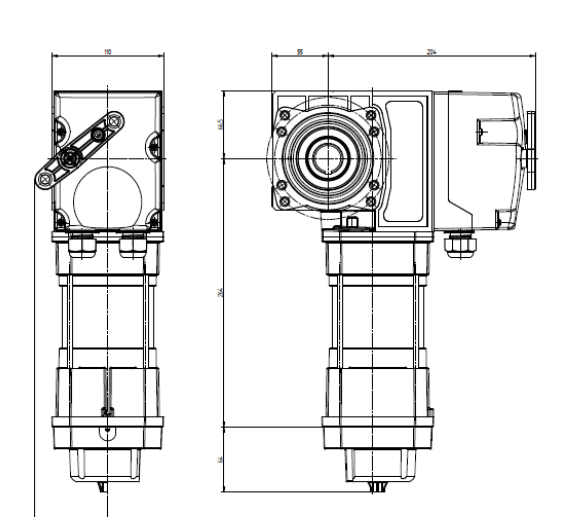

#### Hand Chain

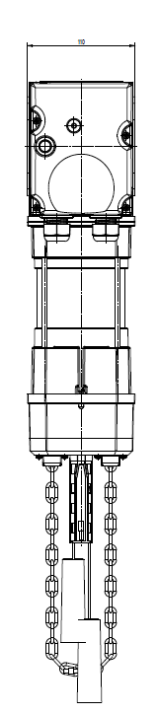

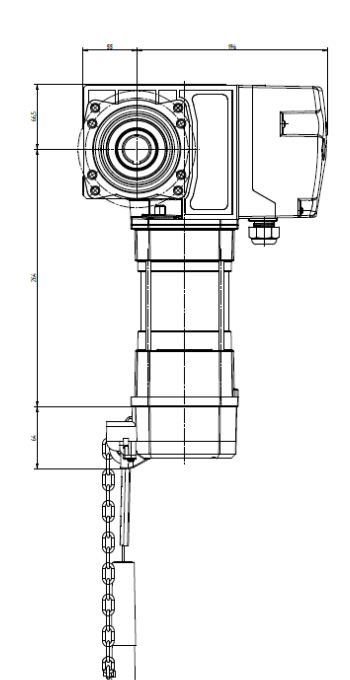

## 4. Gear Motor Mounting with Torque Support Bracket

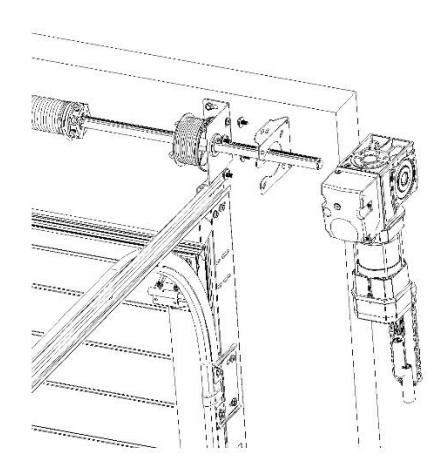

## 5. Emergency Operation

#### **Release Mechanism**

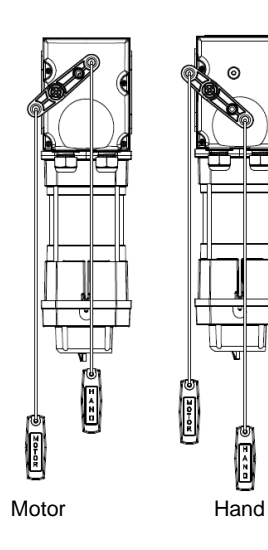

#### Hand Chain

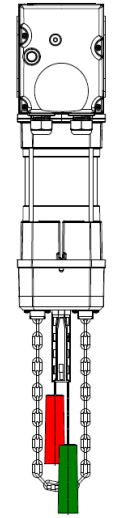

Green: Motor

Red: Chain

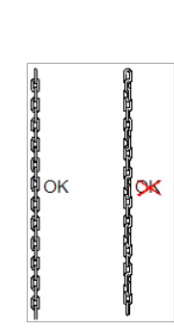

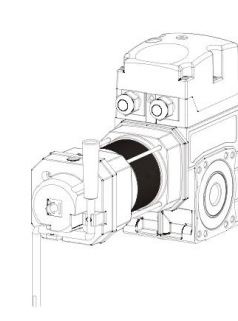

#### Hand Crank

0

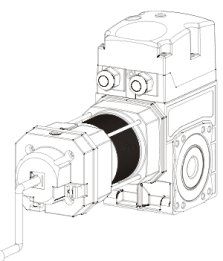

#### 6. Printed Circuit Board – Overview

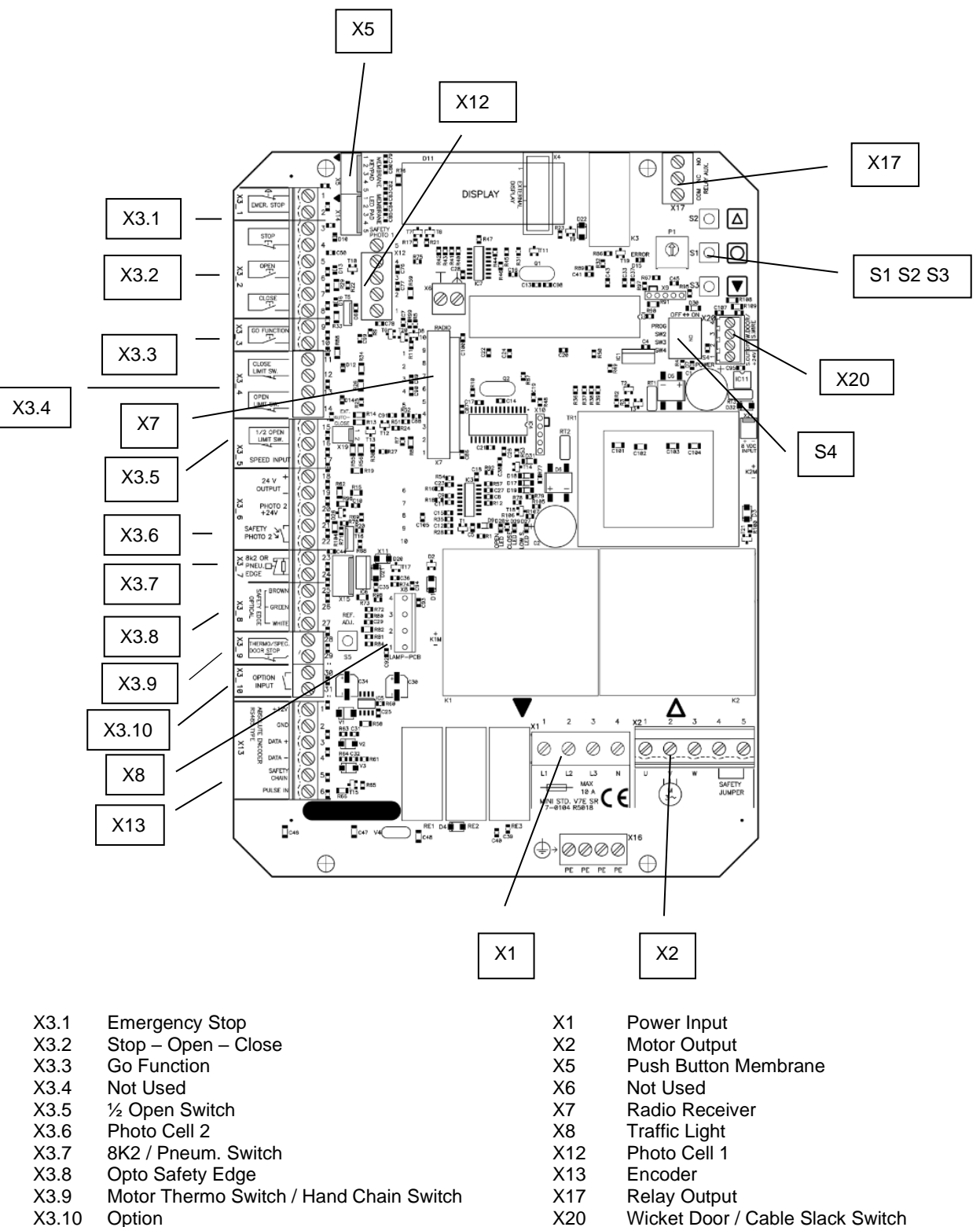

X20

- Option X3.10
- S1-3 Open - Stop - Close
- S4 Programming Switch

7

#### 7. Terminals on Gear Motor

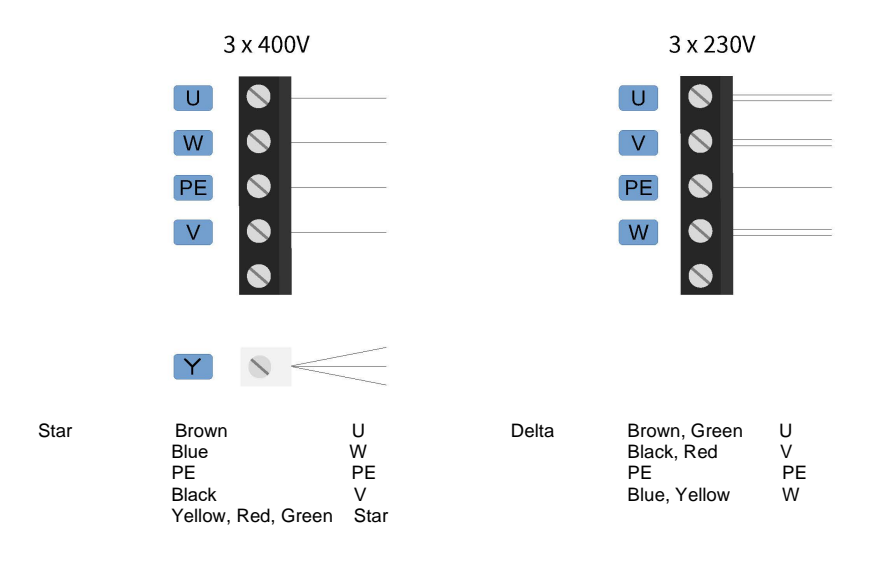

## 8. Mains Connection and Motor Connection on PCB

#### Mains and Motor Connection

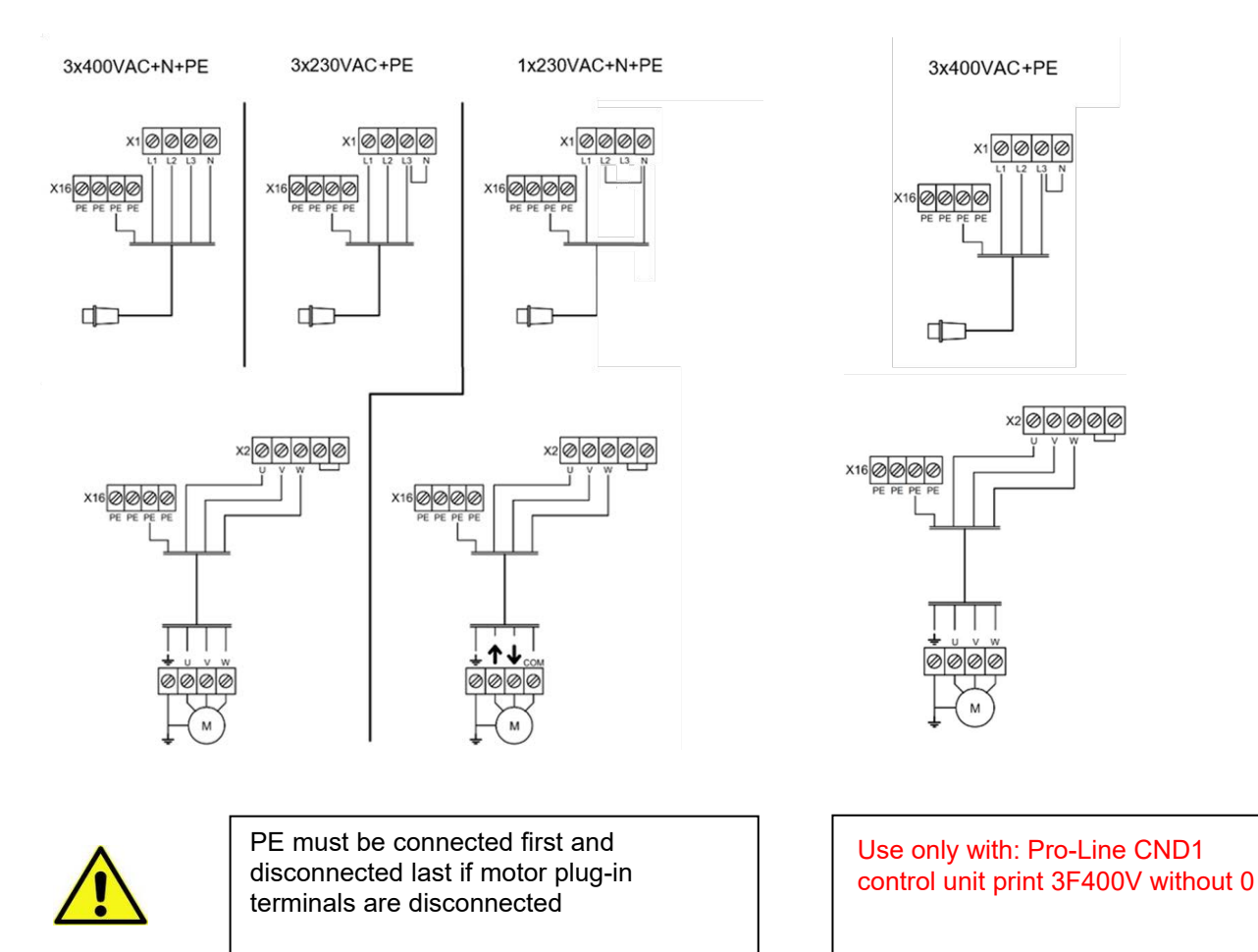

## 9. Low Voltage Connections

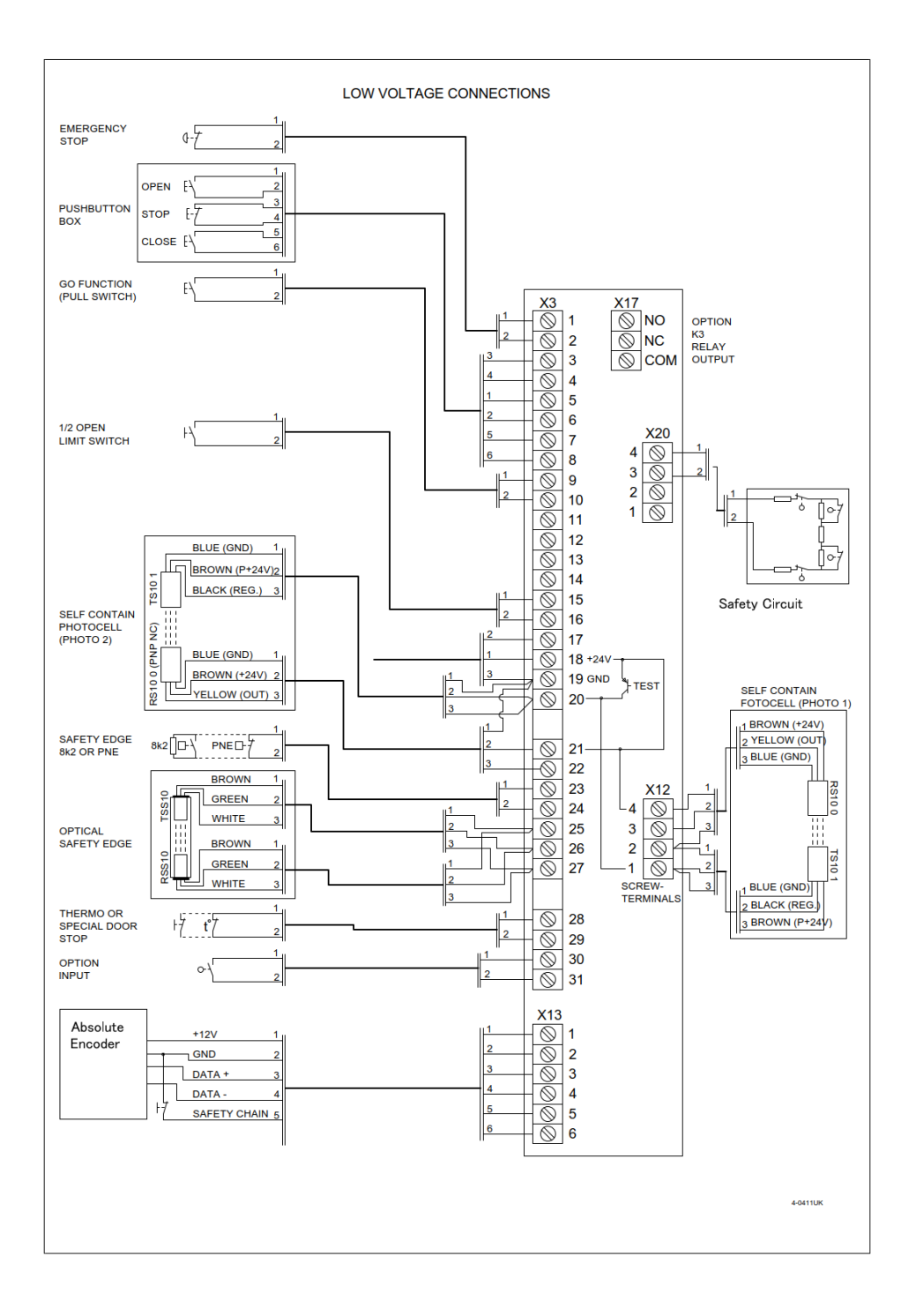

## 10. Encoder

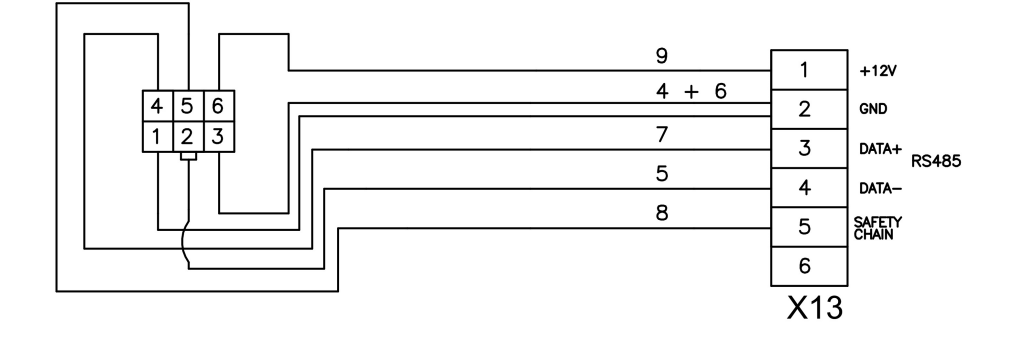

11. Optical Safety Edge and Photo Cell

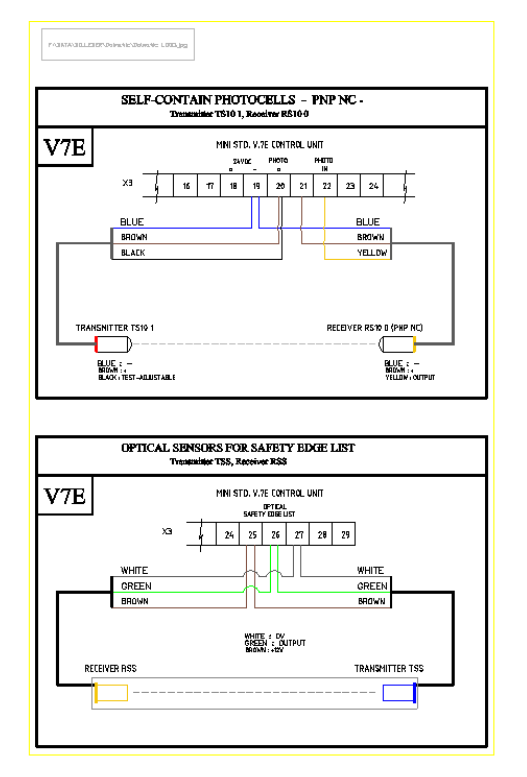

## 12. Traffic Light (Separate Module Needed)

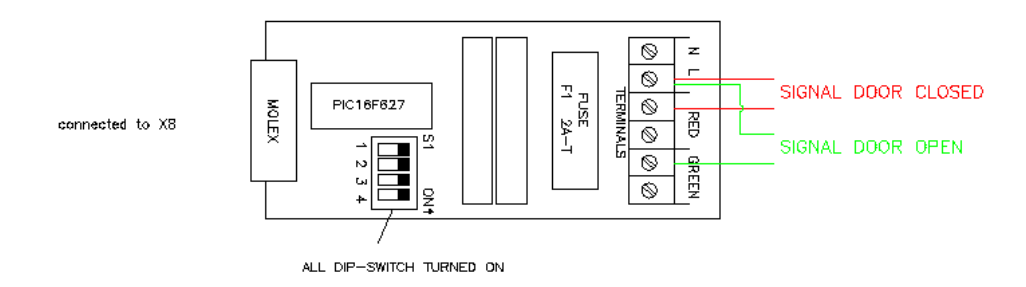

## 13. Safety Light Curtain

#### PNP Type Connected to Photo Cell Input

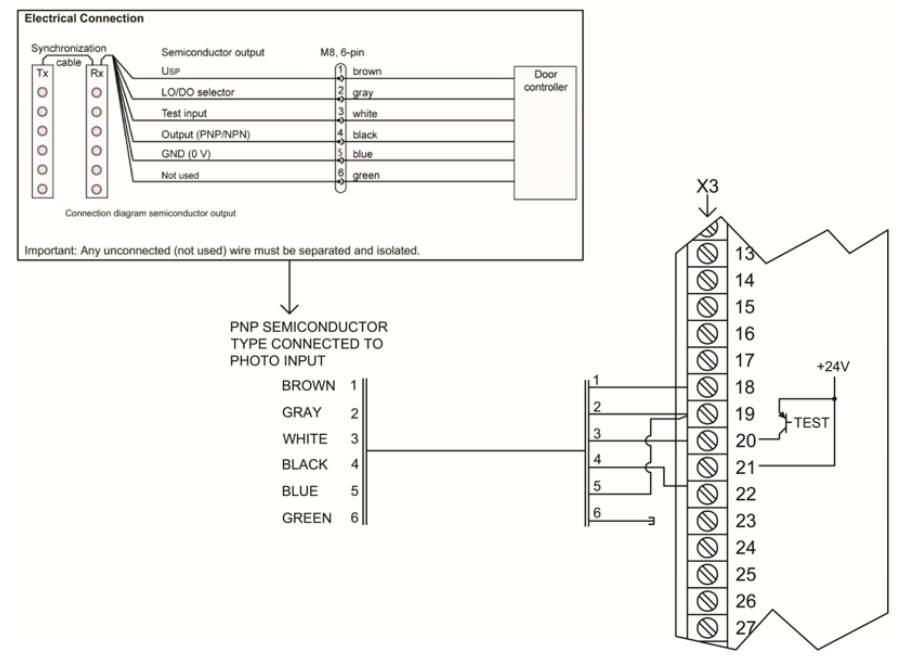

#### OSE Type Connected to Optical Safety Edge Input

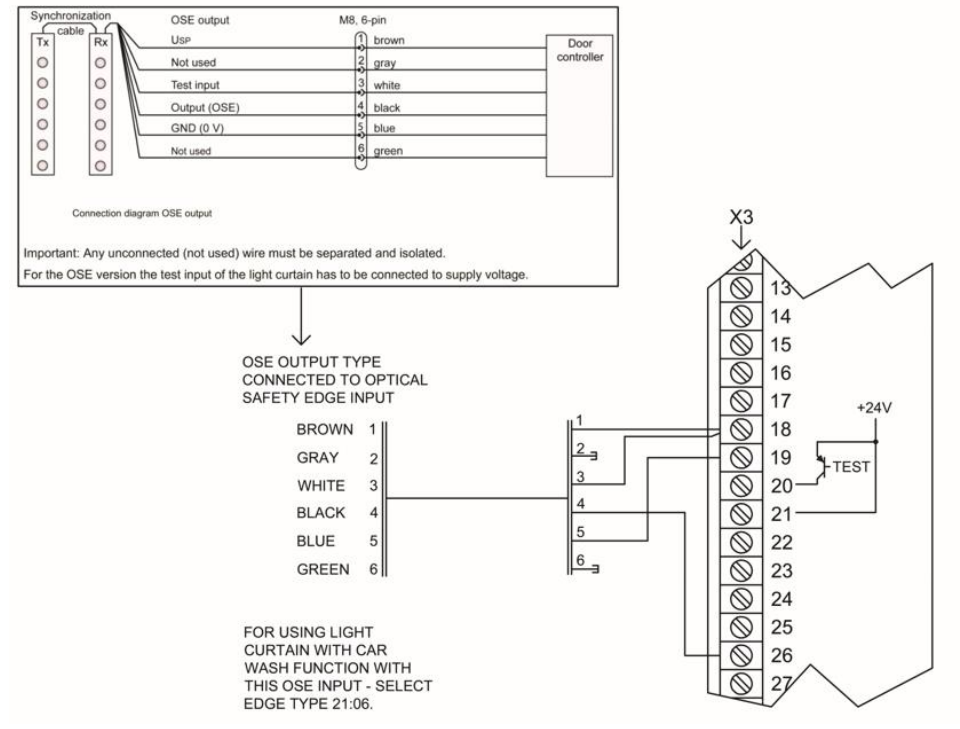

## 14. Programming – Parameter List

| 01:01   | Operation mode                                       |
|---------|------------------------------------------------------|
| 02:01   | Reaction while photo cell or safety edge activated   |
| 11:05   | Right / Left turning                                 |
| 12: - 7 | Electronic limit settings, OPEN                      |
| 14:∟ _/ | Electronic limit settings, CLOSE                     |
| 13:00   | Fine tuning of electronic Limit OPEN                 |
| 15:00   | Fine tuning of electronic Limit Close                |
| 16:00   | 1/2 open settings                                    |
| 17:00   | Auto close 1/2 open                                  |
| 21:03   | Safety edge selection                                |
| 22:00   | Electronic after run                                 |
| 23:05   | Wicket door, cable slack switch                      |
| 29:00   | Cable tightening                                     |
| 31:00   | Photo cells                                          |
| 32:00   | Auto close                                           |
| 33:00   | Auto close after activation of photo cell (car wash) |
| 34:00   | Forced closing                                       |
| 35:00   | GO impulse                                           |
| 36:01   | Interlock                                            |
| 41:00   | Force limitation                                     |
| 44:02   | Force limitation automatic                           |
| 51:02   | Run time                                             |
| 52:01   | Reverse time safety edge                             |
| 53:30   | Reverse time photo cells                             |
| 58:00   | Service counter                                      |
| 59:00   | Service counter reaction                             |
| 75.00   | Relay module 1 AUX4                                  |
| 76:00   | Relay module 1 AUX5                                  |
| 77:00   | Start forewarning                                    |
| 78:00   | Forewarning                                          |

| 81:03 |
|-------|
| 84.00 |
| 09.00 |
| 00.00 |
| 92.00 |
| 52.00 |

Encoder position failure

Special open or close function

Option relay K3 settings

Inverter: Opening low speed setpoint

Inverter: Closing low speed setpoint

## 15. Programming – How to Program

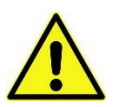

The door will always run in hold-to-run mode (deadman operation) in programming mode

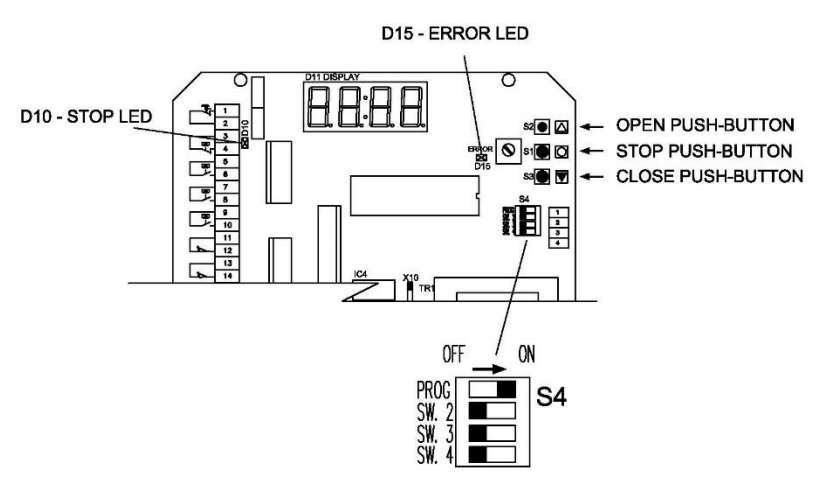

Program the control by opening the enclosure. Find OPEN - CLOSE - STOP push-buttons and a 4 pole DIL switch on the PCB (S4).

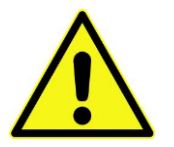

CAUTION! Be sure that stop circuits are mounted and no emergency stop or other stop circuit is activated before entering programming mode. LED D10 must not light up. See description of stop circuits in 9.

1. Select programming mode:

To enter programming mode change DIL switch 1 to ON position. The door will always run in hold-torun mode when programming.

Back to normal mode: Change DIL switch 1 to OFF position.

2. Navigating the table:

STOP push-button is used to navigate between parameter number and parameter value. OPEN and CLOSE push-buttons are used to select parameter number or change parameter value. Active digits will be flashing. Some of the parameters have an extra step when pressing the stop pushbutton. For example, when the door needs to run in programming mode. Display will show "RUN".

3. Parameter explanation

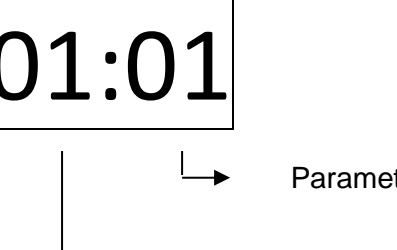

Parameter value

Parameter number

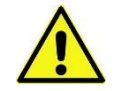

Shaded values show factory settings 00:00

## 16. Operation Mode

| 01:01 | Hold-to-run OPEN<br>Hold-to-run CLOSE.<br>Put a bridge in X3 terminal 23-24 when there is no<br>safety device connected. |
|-------|----------------------------------------------------------------------------------------------------|
| 01:02 | Impulse OPEN<br>Hold-to-run CLOSE.<br>Put a bridge in X3 terminal 23-24 when there is no safety device connected.        |
| 01:03 | Impulse OPEN<br>Impulse CLOSE                                                                                            |
| 01:04 | Impulse OPEN<br>Impulse CLOSE<br>0.5 sec reverse by stop on force control in opening direction.                          |

## 17. Reaction while Photo Cell or Safety Edge Activated

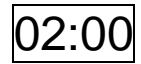

Hold-to-run operation not possible when failure in photo cell or safety edge.

The door cannot close when there is an error in photo cell or safety edge. With a special code, the door can close one time in hold-to-run mode.

Press and hold STOP when pressing 222111

- 2 = DOWN push-button
- 1 = UP push-button

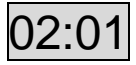

Hold-to-run operation possible when failure of photo cell or safety edge.

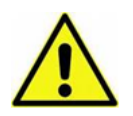

Do not use 01 when a device with a constant close signal is mounted. Usage of 01 is at customer's own risk.

## 18. Right / Left turning

| 11:05 | Right turning |
|-------|---------------|
| 11:06 | Left turning  |

## 19. Learning Open and Close Limit Position

#### **Open Limit**

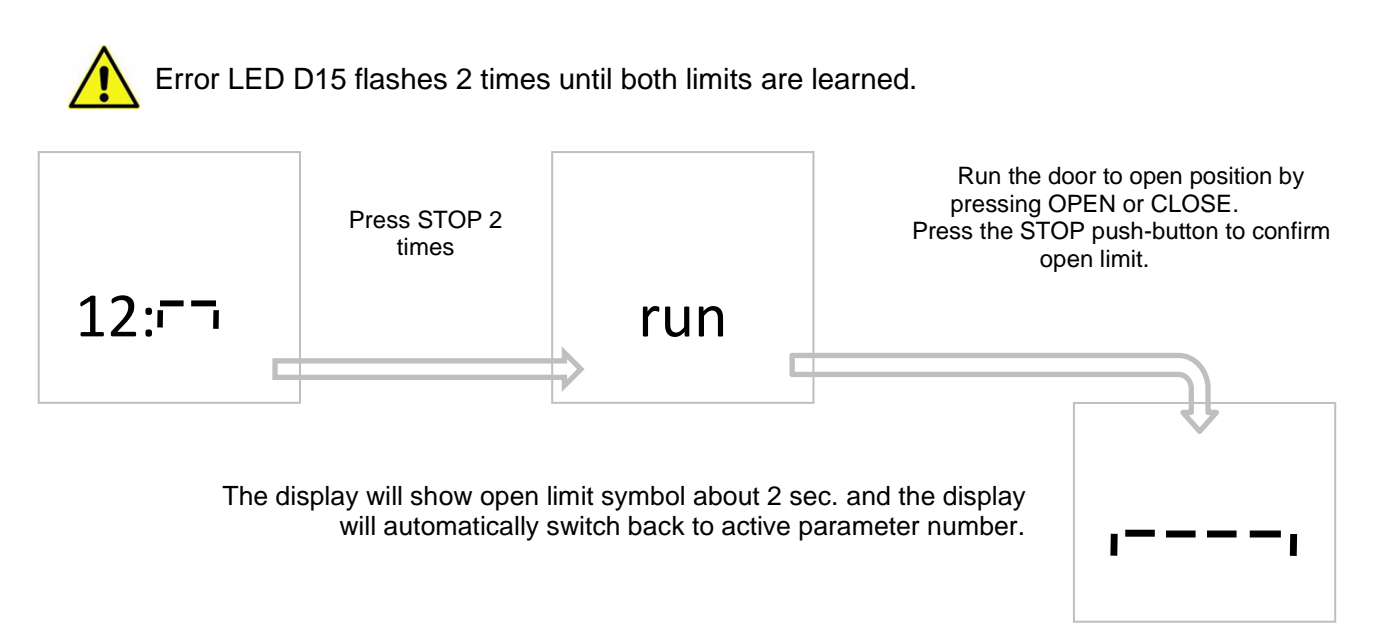

<sup>1</sup>/<sub>2</sub> OPEN limit cannot be active during programming (parameter 16). Photo cell in the door frame (parameter 31) cannot be active during learning of limits. When relearning limits, parameter 41 (force limitation) and 51 (run time) will be reset to factory setting.

#### **CLOSE LIMIT**

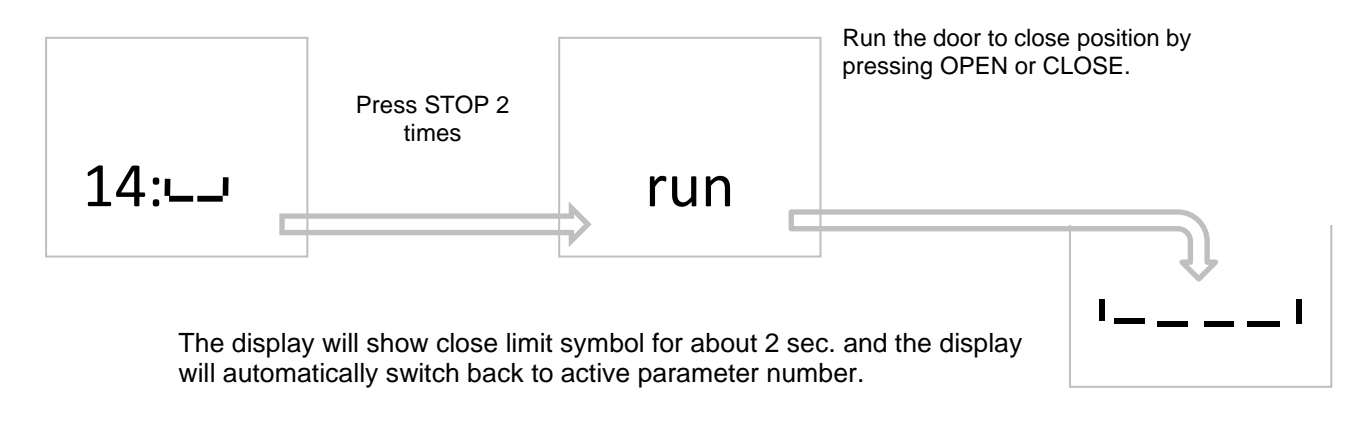

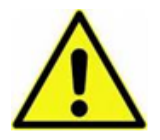

ERROR LED D15 will now stop flashing.

If it flashes 4 times, the wrong encoder rotation in parameter 11 has been set. Change settings in parameter and start learning limits right from the beginning.

#### 20. Fine tuning of electronic Limit

#### Fine tuning of electronic Limit OPEN

| 13: 15 | Press STOP push-button until the display parameter value is active.                                 |
|--------|----------------------------------------------------------------------------------------------------|
|        | Fine tune OPEN limit 6-9 more open, 1-4 less open. Press OPEN or CLOSE push-button to change value. |
| Run    | If the value is changed: Press STOP push-button Display shows "RUN".                                |
|        | Test the fine tuning by running the door up and down.                                               |
|        | Press the STOP push-button to save and return to parameter value.                                   |
|        | Adjustment range is maximum +/- 0.8% of the door run range.                                         |
|        |                                                                                                    |

Pressing STOP without a value change = return to parameter number.

#### Fine tuning of electronic Limit CLOSE

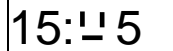

Press STOP push-button until the display parameter value is active.

Fine tune CLOSE limit 6-9 more open, 1-4 less open. Press OPEN or CLOSE push-button to change value.

Run

If the value is changed: Press STOP push-button Display shows "RUN"

Test if the fine tuning by running the door up and down.

Press the STOP push-button to save and return to parameter Value.

Adjustment range is maximum +/- 0.8% of the door run range.

Pressing STOP without a value change = return to parameter number.

## 21.1/2 Open Select

16:00

No 1/2 open active.

#### ON/OFF controlled by switch in connector X3, 15+16

| 16:02 |
|-------|
| 16:03 |
| 16:04 |
| 16:05 |
| 16:06 |
| 16:07 |
| 16:08 |
| 16:09 |

½ open stop active. Electronic limit on 5 % open position.
½ open stop active. Electronic limit on 10 % open position.
½ open stop active. Electronic limit on 20 % open position.
½ open stop active. Electronic limit on 40 % open position.
½ open stop active. Electronic limit on 60 % open position.
½ open stop active. Electronic limit on 80 % open position.
½ open stop active. Electronic limit on 90 % open position.
½ open stop active. Electronic limit on 95 % open position.

#### 1/2 OPEN command by a push-button NC in connector X3, 15+16

| 16:10 |  |
|-------|--|
| 16:11 |  |
| 16:12 |  |
| 16:13 |  |
| 16:14 |  |
| 16:15 |  |
| 16:16 |  |
| 16:17 |  |

½ open stop active. Electronic limit on 5 % open position.
½ open stop active. Electronic limit on 10 % open position.
½ open stop active. Electronic limit on 20 % open position.
½ open stop active. Electronic limit on 40 % open position.
½ open stop active. Electronic limit on 60 % open position.
½ open stop active. Electronic limit on 80 % open position.
½ open stop active. Electronic limit on 90 % open position.
½ open stop active. Electronic limit on 95 % open position.

#### Auto close from 1/2 open

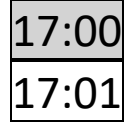

No auto close from ½ open limit. Auto close from ½ open limit.

Auto close must be activated in parameter 32.

## 22. Safety Edge Selection

| 21 | :01 |
|----|-----|
| 21 | :02 |
| 21 | :03 |

PNE / DW pressure wave switch

8k2 ohm electrical

Optical

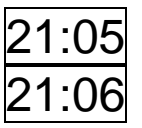

Wireless edge with test function on X20

Light curtain with OSE output. For connections, see section entitled Light Curtain.

The actual edge must be connected but not activated before this setup. If the controller has made a wrong closing edge selection, the display will show ERR.

Nothing must be connected to X3 terminal 23-24 when parameter value 03 or 06 has been chosen.

## 23. After Run

Used to prevent the door from reversing when it reaches the floor before the close limit is activated – for instance if there is dirt in the door opening or if the carrier cables are getting longer.

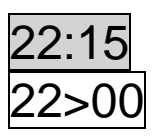

No after run Value 00 = NO monitoring of PNE/DW \*

After run active – after run time 0.01 - 0.50 sec.

\*Monitoring of PNE/DW air switch safety edge is automatically selected when after run is active When the door reaches the close limit position when closing the door, it will continue to close until the PNE/DW pressure wave switch activates or until the after run time is exceeded.

Set close limit about 30-50 mm over the floor. Adjust the door to the floor by setting the after run time to the right level until the door stops on PNE/DW signal from the safety edge.

## 24. Wicket Door, Cable Slack Switch (Safety) Circuit

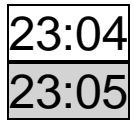

Wicket door/cable slack switch (with evaluation of resistance)

Wicket door/cable slack switch (as NC circuit)

## 25. Carrier Cable Tightening

Used to prevent the carrier cable from loosening when the door is closed. Works as a small pull back time when the door stops at the close limit.

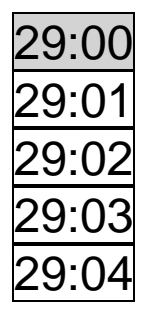

No carrier cable tightening function

Carrier cable tightening 5 ms

Carrier cable tightening 10 ms

- Carrier cable tightening 20 ms
- Carrier cable tightening 30 ms

## 26. Photo Cell

Photo cell 1: External photo cell mounted in screw terminals X12 Photo cell 2: External photo cell mounted in screw terminals X3

| 31:00 |
|-------|
| 31:01 |
| 31:02 |
| 31:03 |

No photo cell safety device connected Photo cell 1 connected Photo cell 2 connected Photo cells 1 and 2 connected

Additional photo cell mounted in the door frame.

After selecting the right parameter value, run mode is available by pressing stop. Location of photo cell will now be learned by running from close to open position. The door will stop when the photo cell is no longer blocked and the control unit will change back to the parameter number automatically.

| 31:04 |
|-------|
| 31:05 |
| 31:06 |
| 31:07 |

Photo cell 1 connected and mounted in the door frame.

Photo cell 2 connected and mounted in the door frame.

Photo cells 1 and 2 connected and photo cell 1 mounted in the door frame.

Photo cells 1 and 2 connected and photo cell 2 mounted in the door frame.

Install additional safety photo cells in the door frame to protect the photo cells from the sun and damage. After installation, the photo cells will automatically be disabled when the door passes the photo beam.

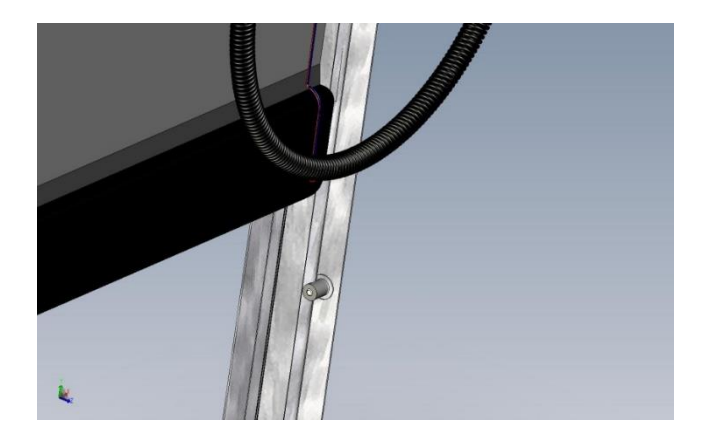

## 27. Auto Close

Set the door to auto close after a selected time. Auto close can be switched ON/OFF with a jumper in X19.

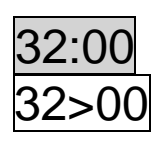

No auto closing

Seconds 1 - 990. After 99, it will change in x10 of seconds and the value will flash quickly - e.g. 18 is 180 seconds.

Countdown of auto close time will show in the display.

The impulse close must be selected in parameter 1.

Interlock:

If stop or emergency stop is activated for more than 5 sec. with the door in open position. The auto close is interlocked to prevent closing. Reset of interlock by CLOSE push-button or "Go Function" CLOSE. If the interlock function is not wanted, deselect this in parameter 36.

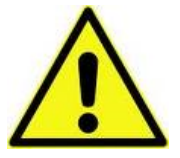

WARNING Automatic closing is normally only allowed if additional photo cell safety is used and selected in parameter 31.

## 28. Auto Close Function after Activation of Photo Cell (Car Wash Function)

Countdown of auto closing time starts, only if photo cell has been activated for more than "photo cell active time". Door must be completely closed before the start of a new cycle.

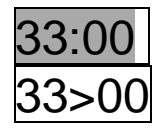

No function

Photo cell active time in 0.1 sec. units (e. g. 15 = 1.5 sec.) (Adjustable 1 - 30 units - 0.1 sec. to 3.0 sec.)

## 29. Forced Closing

Only when function is selected in parameter 33.

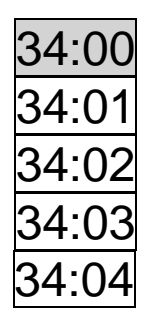

No forced closing

Forced closing after 2 min. (even if photo cell has not been activated).

Forced closing after 5 min. (even if photo cell has not been activated).

Forced closing after 10 min. (even if photo cell has not been activated).

Forced closing after 20 min. (even if photo cell has not been activated).

## 30. Go Impulse

Impulse function used for open - stop - close operation.

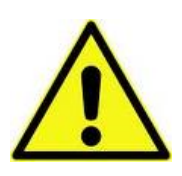

It is only possible to close the door with the Go function when a safety photo cell is used and is selected in parameter 31. For auto close without additional safety photo cell, connect a bridge in X3: 20-22 and select parameter 31:02 (at customer's own risk).

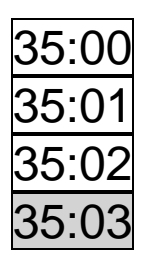

Go function (closing is only possible from open limit) Go function: open – stop – close – open – stop – close etc. Go function with open function only. Go function: open – stop – close – stop – open – stop etc.

Parameters only visible if a photo cell is selected in parameter 31.

#### 31. Interlock

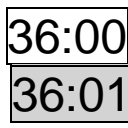

Interlock function OFF. Interlock function ON.

Parameters only visible if auto close option is selected in parameter 32.

## 32. Force Limitation

All mechanical spring and door limits must be adjusted before selecting force control.

Force limitation is an added safety to prevent an obstacle from being lifted by the door in the opening direction and, in the closing direction, the force limitation acts as extra safety on the closing edge. The balance of the springs is monitored with the force limitation with a tolerance selected in parameter 44.

#### Force limitation settings

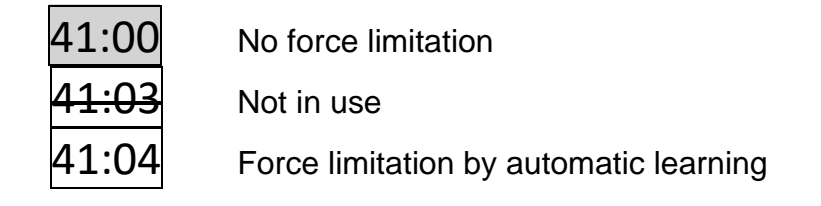

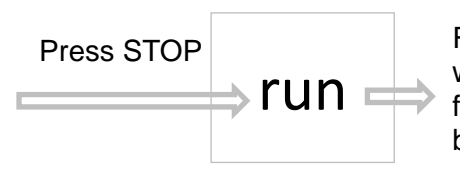

Run the door 1 complete door cycle from the closed position without any stop. When learning is finished the "RUN" will stop flashing for 2 sec. and the display will automatically switch back to the active parameter number.

If new automatic learning is wanted, press stop 2 times until "RUN" is flashing again. (For setup of torque – refer to parameter 44).

Note 1: Minimum door opening time is 7.0 sec.

Note 2: The encoder rotating angle used is important. A more than 180-degree angle is recommended.

The door opening time is also important and ought to be between 7 and 14 sec.

If the door opening time is between 14 and 25 sec., the encoder rotating angle used must be between 270-310 degrees.

Longer door opening times need more than 360 degrees. Kostal encoders cannot be used at more than 310 degrees. Shorter door opening times of less than 7 sec are not recommended because of non-accurate door limits.

#### Sensitivity force limitation automatic learning, parameter 41:04

| 44:02 | Force limitation delay                                       | 0.4 sec.          |  |
|-------|--------------------------------------------------------------|-------------------|--|
|       | Stopped at low speed<br>Force limit from initial values      | -3.5 %<br>-7.0 %  |  |
| 44:05 | Force limitation delay                                       | 0.4 sec.          |  |
|       | Stopped at low speed<br>Force limitation from initial values | -7.0 %<br>-14.0 % |  |
|       | Force limitation from initial values                         | -14.0 %           |  |

| Automatic force adjustment door balance | 0.9 %/10 door cycles |
|-----------------------------------------|----------------------|
| Reaction time for force change          | about 2.4 sec.       |

## 33. Run Time

The door will stop if the pre-set run time is exceeded and the display shows E:03.

#### **Run time control**

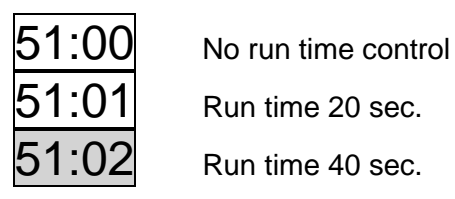

51:04

Run time 60 sec.

#### Run time control - automatic learning

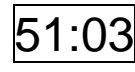

Automatic run time. "RUN" position is now available by pressing STOP. Run the door from closed to open position without any stop. Keep pressing OPEN.

When run time is learned by open limit, "RUN" will stop flashing and the display will automatically switch back to active parameter number. Run time equals learning time + 12.5%. Below 10 seconds learning time, a fixed time of 1 second is added.

Both limits must be set before selecting automatic run time.

## 34. Reverse Time Safety Edge and Photo Cell

#### Safety edge

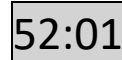

Reverse time of safety edge in 1/100 seconds. 0.00 - 0.99 sec. Example: 01 = 0.01 sec. If 00 is selected, the reverse time is set to a minimum of 0.004 sec.

Photo cell

Reverse time of photo cell in 1/100 seconds. 0.05 - 0.99 sec. Example: 30 = 0.30 sec. This reverse time is also used as force reversing time.

## **35. Service Counter**

Use the service counter to define the service interval on doors.

Service counter setup

| 58:00 | No service countdown                             |
|-------|--------------------------------------------------|
| 58:01 | 15 open cycles before service (for testing only) |
| 58:02 | 5000 open cycles before service                  |
| 58:03 | 10000 open cycles before service                 |
| 58:04 | 20000 open cycles before service                 |

Reset for new countdown or selection value: Press STOP to select parameter value. Press OPEN or CLOSE to select value.

Press STOP again for a minimum of 2 sec. CLR is shown for 2 sec. in display to confirm new countdown.

## **36. Service Counter Reaction**

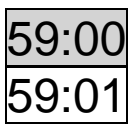

Display shows E:04

After switching to hold-to-run control (deadman operation) display shows E:04

The service LED will light up when the service countdown reaches 0.

## 37. Relay module 1

Function setup for Relay module 1 is made by parameter 75 and 76. Parameter 75 is for AUX4 and parameter 76 is for AUX5. When parameter 75 and 76 are set to 00 Relay module 1 is disabled. Plug-in connector X8 can then be used for option LAMP-PCB V.1.

| 75:00 |
|-------|
| 75:01 |
| 75:02 |
| 75:03 |
| 75:04 |
| 75:05 |
| 75:06 |
| 75:07 |
| 75:08 |
| 75:09 |
| 75:12 |
| 75:13 |
| 75:14 |
| 75:15 |
| 75:16 |
| 75:17 |
| 75:18 |
| 75:19 |
| 75:23 |
| 75:24 |
| 75:25 |
| 75:26 |
| 75:27 |
| 75:28 |
| 75:29 |
| /5:30 |
| /5:31 |

No functions.

- RED traffic light. Flashes by warning and ON by door running.
- RED traffic light. Flashes by warning and flashes by running.
- RED traffic light. ON by warning and ON by running.
- 1 sec. impulse by OPEN command.

ON by Error.

- ON by OPEN limit position.
- ON by CLOSE limit position.
- ON by OPEN limit position negated.
- ON by CLOSE limit position negated.
- Before end limit CLOSE to CLOSE limit position. (electronic limits only)
  - Magnetic lock function (0.4 sec. delay is added before and after running)
  - Brake. Relay is activated when motor is running.
    - Brake negated. Relay is active when motor is not running.
  - Brake also ON by opening. Relay is only activated on close limit.
  - Safety edge is activated or safety test error on the safety edge.
  - RED traffic light. Flashes by warning and OFF by door running.
  - Before end limit OPEN to OPEN limit position. (electronic limits only)
  - Green traffic light. ON by OPEN limit only.
  - Start capacitor help for 230V 1 Phase motor. 1 sec. impulse by every start.
  - Door light function. ON by opening and 2 minutes after stopped on OPEN limit.
  - Alternative output signal for wireless safety edge. (parameter 21:05)
  - Impulse signal of 2 sec. when OPEN limit is reached.
  - Relay OFF.
  - ON when door opening.
  - ON when door closing.
  - ON when service interval is reached (parameter 58)

| 75 | :35 |
|----|-----|
| 75 | :43 |

76:00

76:01

76:02

76:03

76:04

76:05

76:06

76:07

76:08

76:09

76:12

76:13

76:14

76:15

76:16

76:17

76:18

76:19

76:23

76:24

76:25

76:26

76:27

76:28

76:29

76:30

76:31

ON by Photocell signal OK. Off by interrupted photo beam og photo safety test.

Door running up or down.

No functions.

RED traffic light. Flashes by warning and ON by door running.

RED traffic light. Flashes by warning and flashes by running.

RED traffic light. ON by warning and ON by running.

1 sec. impulse by OPEN command.

ON by Error.

ON by OPEN limit position.

ON by CLOSE limit position.

ON by OPEN limit position negated.

ON by CLOSE limit position negated.

Before end limit CLOSE to CLOSE limit position. (electronic limits only)

Magnetic lock function (0.4 sec. delay is added before and after running)

Brake. Relay is activated when motor is running.

Brake negated. Relay is active when motor is not running.

Brake also ON by opening. Relay is only activated on close limit.

Safety edge is activated or safety test error on the safety edge.

RED traffic light. Flashes by warning and OFF by door running.

Before end limit OPEN to OPEN limit position. (electronic limits only)

Green traffic light. ON by OPEN limit only.

Start capacitor help for 230V 1 Phase motor. 1 sec. impulse by every start.

Door light function. ON by opening and 2 minutes after stopped on OPEN limit.

Alternative output signal for wireless safety edge. (parameter 21:05)

Impulse signal of 2 sec. when OPEN limit is reached.

Relay OFF.

ON when door opening.

ON when door closing.

ON when service interval is reached (parameter 58)

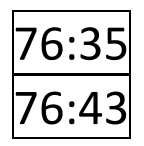

8:0

ON by Photocell signal OK. Off by interrupted photo beam og photo safety test.

Door running up or down.

## **77:00** Start forewarning. Time before each run, adjustable 1-10 sec. Warning need selected in parameter 75 or 76.

Forewarning. Added time to start forewarning time when automatic closing or closing in impulse mode adjustable 0-120 sec. – above 100 sec. in 10 sec. steps. Warning need selected in parameter 75 or 76.

## **38. Encoder Position Failure**

Delay time indication of missing encoder position

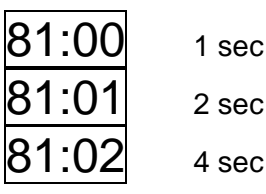

Display shows E:09 after pre-set operation time without change of encoder position. Failure can be reset by hold-to-run to find both end limits or for relearning of limits.

#### Encoder position failure – automatic resetting

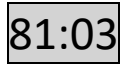

4 sec after operation without change of encoder position, the door will stop and error code E:09 will be automatically reset.

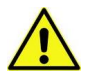

No limit monitoring by selecting value 03

Normal open function Special open function: Open signal with high priority. The door will always open on a continuously open signal, even after a stop command. E.g. a FIRE open signal.

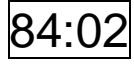

Special close function: Close signal with high priority. The door will always close on a continuously close signal, even after a stop command. E.g. a FIRE close signal.

## 40. Optional Relay K3

Mechanical relay and terminals X17 need to be mounted on the PCB on position K3.

| 88:00 | K3 active when door is running    |
|-------|-----------------------------------|
| 88:01 | K3 active when the door is closed |
| 88:02 | K3 active when the door is open   |
| 88:03 | K3 used for electric lock         |

## 41. Low speed set point

Only for inverter use and for option Relay Module 1, Parameter 75:12 and 75:19.

Opening low speed set point parameter 91

| 91:00 | 5% before open limit  |
|-------|-----------------------|
| 91:01 | 10% before open limit |
| 91:02 | 15% before open limit |
| 91:03 | 20% before open limit |

Closing low speed set point parameter 92

| 92:00 | 5% before close limit  |
|-------|------------------------|
| 92:01 | 10% before close limit |
| 92:02 | 15% before close limit |
| 92:03 | 20% before close limit |

## 42. Reset to Factory Settings

Reset to factory settings by changing DIL switch 4 (S4) to ON position and activating STOP and UP pushbuttons within 2 seconds.

The display will flash with "FAC" and the program version number will be shown.

After this, switch DIL switch 4 back to OFF position.

## 43. Troubleshooting

#### LED - Codes: LED on Printed Circuit Board

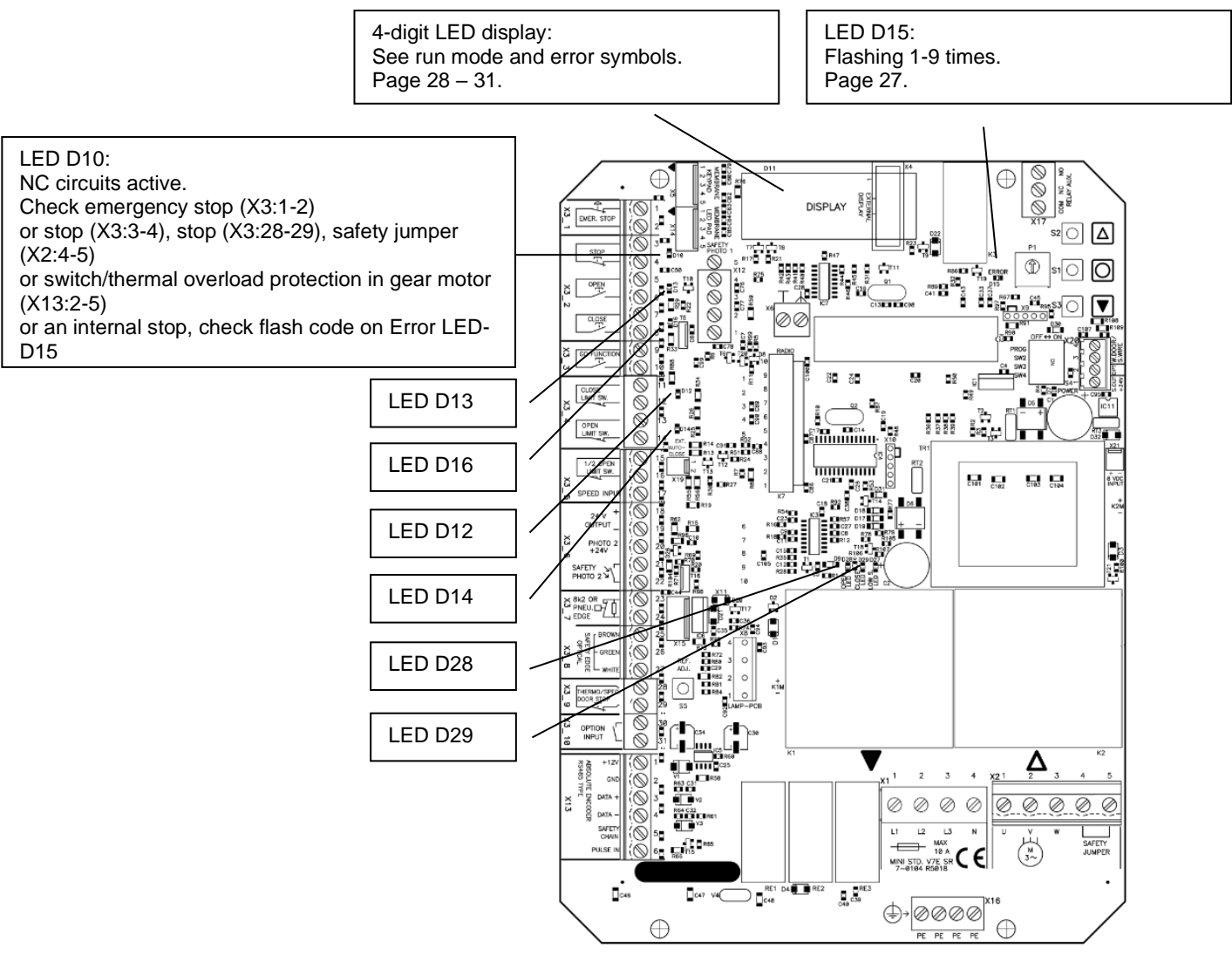

| LED | Explanation                                                                                                    |
|-----|----------------------------------------------------------------------------------------------------|
| D15 | Error LED – shows error codes (see page 28)                                                                                   |
| D10 | Stop active (X3:1-2, X3:3-4, X3:28-29, X13:2-5, X2:4-5)<br>LED is also active in fail mode. Observe display and D15 ERROR LED |
| D13 | Open active                                                                                                    |
| D16 | Close active                                                                                                    |
| D12 | Close Limit active                                                                                                    |
| D14 | Open Limit active                                                                                                    |
|     |                                                                                                    |
| D27 | Not used                                                                                                    |
| D28 | Power ON to Open contactor                                                                                                    |
| D29 | Power ON to Close contactor                                                                                                   |

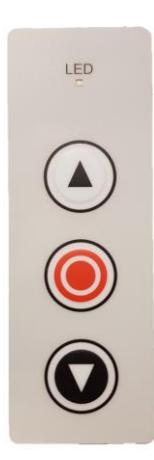

| LED            | Explana                                                               | ation                         |
|----------------|-----------------------------------------------------------------------|-------------------------------|
| Constant light | Stop activated or wicket door/slack rope contact                      |                               |
| Quick flash    | Photo cell or safety edge active, when CLOSE push-button is<br>active |                               |
| 1 flash        | E:01                                                                  | Error in safety edge          |
| 2 flashes      | E:02                                                                  | Force limitation              |
| 3 flashes      | E:03                                                                  | Run time                      |
| 4 flashes      | E:04                                                                  | Service counter reached 0     |
| 8 flashes      | E:08                                                                  | Force monitoring              |
| 9 flashes      | E:09                                                                  | No change of encoder position |

## Error Codes - D15 Error LED on PCB

| Flashes on error<br>LED | Explanation                                                        | To solve error                                                                                                    |
|-------------------------|--------------------------------------------------------------------|----------------------------------------------------------------------------------------------------|
| 1                       | No answer from encoder<br>(no 24VDC control voltage)               | <ul> <li>Check connections</li> <li>Check the 24VDC voltage at terminal X3 18-19</li> </ul>                                                                                                    |
| 2                       | Limits not learned                                                 | Learn limits                                                                                                    |
| 3                       | Motor running unintended                                           | Service needed. Fatal error. Move the<br>door manually away from door position<br>limits and carry out a new power-up.<br>Alternatively: Move the door manually to<br>middle position. Change from normal<br>mode to programming mode on DIL<br>switch no. 1. This will clear the SER<br>error. If the door is running again within 1<br>sec. without a command when the power<br>is on, then the PCB is faulty. |
| 4                       | Calculation error                                                  | Check that parameter 11 value is<br>correctly selected. (Select anti-<br>clockwise/clockwise rotation).<br>Possible user error – both limits are the<br>same.<br>Encoder error.                                                                                                    |
| 5                       | Not in use                                                         |                                                                                                    |
| 6                       | Not in use                                                         |                                                                                                    |
| 7                       | Encoder – wrong selection of anti-<br>clockwise/clockwise rotation | Check that parameter 11 value is<br>correctly selected. (Select anti-<br>clockwise/clockwise rotation) or re-learn<br>limits                                                                                                    |
| 8                       | Encoder –Operating voltage failure                                 | Check connection and supply voltage.<br>Change encoder                                                                                                    |
| 9                       | EEPROM failure on IC4 by power up                                  | Reset the control box to factory settings,<br>for a description how to reset go to<br>section 42.<br>Restart the control box by de-energizing<br>the printed circuit board.                                                                                                    |

#### **Display in Run Mode**

In run mode the display will show status of limits, some inputs or error codes if they occur.

When powering up, the software version is showed briefly.

| Parameter | Description                                                                                   |  |
|-----------|-----------------------------------------------------------------------------------------------|--|
|           | Nothing active                                                                                |  |
|           | Nothing active.                                                                               |  |
|           | Door is stopped between limits and no errors are found.                                       |  |
|           | Open limit active                                                                             |  |
|           |                                                                                               |  |
|           |                                                                                               |  |
|           |                                                                                               |  |
|           |                                                                                               |  |
|           |                                                                                               |  |
|           |                                                                                               |  |
|           | 1/2 open limit active                                                                         |  |
|           |                                                                                               |  |
|           |                                                                                               |  |
|           | STOP active                                                                                   |  |
|           |                                                                                               |  |
| ∥         |                                                                                               |  |
|           | OPEN push-button active                                                                       |  |
|           | Activation of loop detector will also show this symbol                                        |  |
|           |                                                                                               |  |
|           | CLOSE nuch hutton active                                                                      |  |
|           |                                                                                               |  |
|           |                                                                                               |  |
|           |                                                                                               |  |
|           | GO function active                                                                            |  |
|           | The door only can be closed by GO function when photo cell is installed                       |  |
|           |                                                                                               |  |
|           | Photo cell 1 active                                                                           |  |
| I I. I    | Photo cell 2 is external photo cells mounted in the screw terminals X12.                      |  |
|           |                                                                                               |  |
|           |                                                                                               |  |
|           | Photo cell 2 active<br>Photo cell 2 is external photo cells mounted in the screw terminals X3 |  |
|           |                                                                                               |  |
|           |                                                                                               |  |
|           | Safety edge active                                                                            |  |
|           |                                                                                               |  |
|           |                                                                                               |  |
|           | Safety edge not mounted correctly/wrong selection in parameter 21                             |  |
|           |                                                                                               |  |
|           |                                                                                               |  |
|           | Door running up                                                                               |  |
|           |                                                                                               |  |
|           |                                                                                               |  |
|           |                                                                                               |  |
|           |                                                                                               |  |
|           |                                                                                               |  |
|           |                                                                                               |  |
|           | X20 active                                                                                    |  |
|           |                                                                                               |  |
|           |                                                                                               |  |
| │         |                                                                                               |  |

| Error code: Door is running without command<br>Service needed. Fatal error. Move the door manually away from door travel limits and carry out a new<br>power up. Alternatively, change from normal mode to programming mode on DIL switch no. 1. This will<br>also clear the SER error. If the door is running again in 1 sec. without command when power is on, then<br>the PCB is defective.                                                                                                    |  |  |
|----------------------------------------------------------------------------------------------------|--|--|
| Error code: Edge monitoring<br>Error code<br>Monitoring failure of safety edge if this function is activated. Check or<br>adjust safety edge list. See parameter 21.                                                                                                    |  |  |
| Error code: Force limitation<br>Door is stopped by force limitation when this function is active.<br>Symbol also shown if the automatic force limitation is not learned, when<br>returning to run mode. Re-learn force limitation or change sensitivity in<br>parameter 44                                                                                                    |  |  |
| Error code: Run time<br>Door is stopped on run time control. See parameter 51.                                                                                                    |  |  |
| Error code: Service<br>Service counter decremented to 0<br>Reset for new countdown                                                                                                    |  |  |
| Error code: Photo cell<br>Failure in photo cell circuit.<br>Test cycle after last stop failed. Press stop to start new test                                                                                                    |  |  |
| Error code: Safety edge<br>Failure in edge circuit.<br>Test cycle after last stop failed. Press stop to start new test                                                                                                    |  |  |
| Not applicable                                                                                                    |  |  |
| Error code: Speed monitoring<br>Speed too low. Check if the door is in good condition mechanically and<br>relearn force limitation.                                                                                                    |  |  |
| Error code: No change of encoder position when running.<br>Door started, but the position is not changing.<br>Door is stopped after delay time and E:09 failure is shown about 1 sec.<br>Possible errors: The door is blocked, disengaged, or cable connection error.<br>Reset of E09: both limits shall be found again by hold-to-run encoder positioning.<br>(If it is not possible to find both limits, the limits must be relearned)<br>If necessary, adjust in parameter 81 (delay time)<br>(Parameter 81:03 = autoreset) |  |  |
| Error code: Second safety edge or wicket door (X20-3,4)<br>Failure in edge circuit.<br>Test cycle after last stop failed. Press stop to start new test                                                                                                    |  |  |
| Error code: EEPROM fail<br>Limits have been changed after the force limitation was<br>learned.<br>Reset of E20: Deactivate force limitation in parameter 41 (41:00) and,<br>after this, carry out a new power-up.                                                                                                    |  |  |
| ETOI COUE. EEPKOM fall<br>EEPROM failure of power-up.<br>Factory reset or change PCB.                                                                                                    |  |  |
|                                                                                                    |  |  |

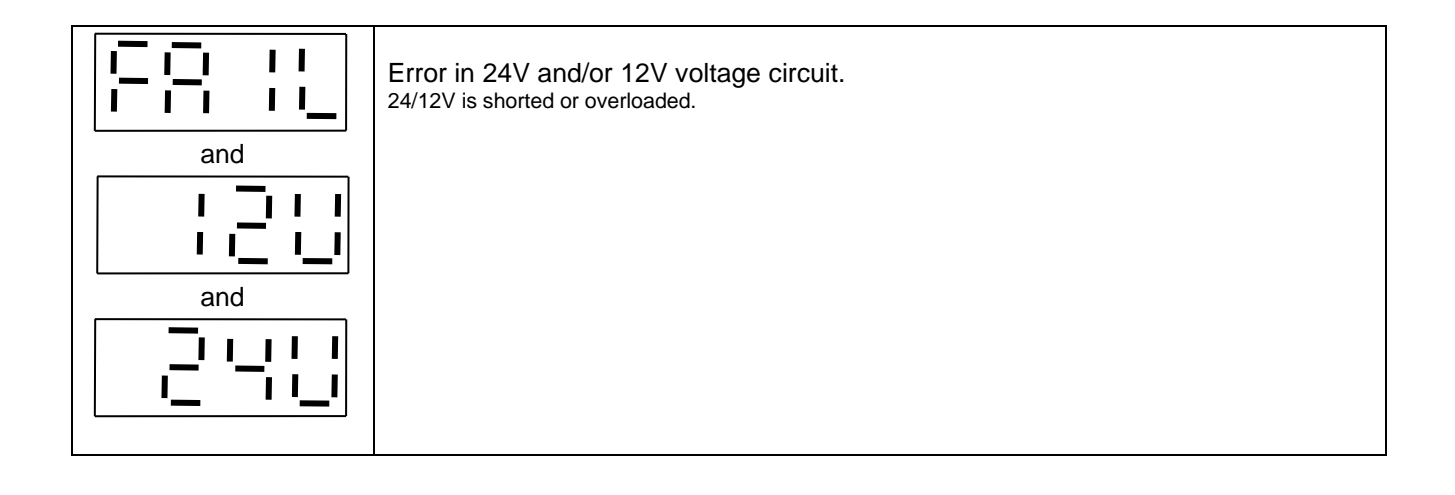

#### **Electronic Counter and Last 10 Errors**

Close the door and turn switch S4 SW2 to ON. The door cannot be moved when display status is active.

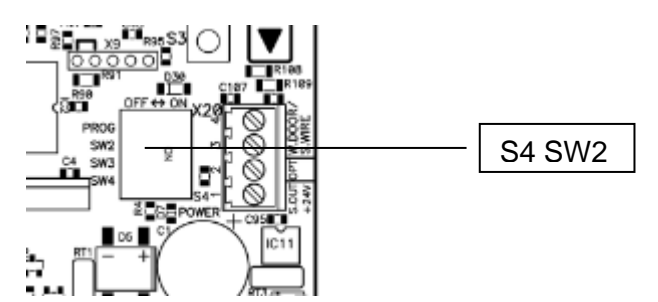

| Parameter                    | Description                                                                                                    |  |
|------------------------------|----------------------------------------------------------------------------------------------------|--|
| Electronic counter<br>status | The display flashes between the most significant digits (1000 to 999000) and the least significant digits (000 – 999).                                    |  |
| 5352                         | Example shown is (362 and 086) = 362086 door openings                                                                                                    |  |
| and                          | Press STOP to see last 10 errors or exit by switching DIL switch 2 to OFF.                                                                                |  |
|                              |                                                                                                    |  |
| Last 10 errors               | Press OPEN to select newer error<br>Press CLOSE to select older error                                                                                     |  |
| E:03                         | If there are no errors, the display will show:                                                                                                    |  |
|                              | At the end of the 10 errors registered, the display will show:                                                                                            |  |
|                              |                                                                                                    |  |
|                              | Upper end Lower end                                                                                                    |  |
|                              | Switch DIL switch 2 to OFF to exit "display status".<br>Reset of last 10 errors by pressing OPEN for at least 10 sec. when "upper<br>end" symbol is shown |  |
|                              | Exit by switching DIL switch 2 to OFF.                                                                                                    |  |

## 44. Technical Data

| Installation                     | Vertical on a vibration-free and flat wall                      |  |  |
|----------------------------------|-----------------------------------------------------------------|--|--|
| Temperature range (operating)    | -10+50°C                                                        |  |  |
| Humidity                         | Up to 93% RH, non-condensing.                                   |  |  |
| Vibration                        | Low-vibration installation, wall mounted.                       |  |  |
| Enclosure data                   | IP54                                                            |  |  |
|                                  | 293 x 190 x 100 mm, ABS                                         |  |  |
| PCB dimension                    | 163 x 225 x 80 mm                                               |  |  |
|                                  | 400VAC ± 10% L1, L2, L3, N, PE or 230VAC ± 10% L1, L2, L3,      |  |  |
|                                  | PE.                                                             |  |  |
| Supply Voltage                   | 50/60Hz, Mains fuse max: 3 x 10A                                |  |  |
|                                  | Rated insulation voltage Ui = 400V                              |  |  |
|                                  | Max 13 VA VDE 0570/EN61558                                      |  |  |
| Transformar                      | Primary 230VAC winding is thermal protected by built-in thermal |  |  |
|                                  | transformer fuse.                                               |  |  |
|                                  | Both secondary windings are overload protected with multifuses. |  |  |
|                                  | Max motor load at 3 x 400VAC: 4 kW                              |  |  |
| Motor output                     | Max motor load at 3 x 230VAC: 2.3 kW                            |  |  |
|                                  | Max motor current: 8.5A                                         |  |  |
| Emergency stop, Stop, Thermo     | Function as normal stop command and disconnect power to         |  |  |
| spec. door stop and Safety chain | contactor coils.                                                |  |  |
| 24VDC Output:                    | 24VDC ± 20% (non-regulated), Max load: 250mA (Tamb = 25 °C)     |  |  |
| Terminals X3-18, X3-19           | Max load: 200mA (Tamb = 40 °C)                                  |  |  |
| Input                            | Type PNE/air switch                                             |  |  |
| Safety edge                      | Type - 8k2 termination ± 10%                                    |  |  |
|                                  | Type OSE Witt                                                   |  |  |
|                                  | Performance level C, Category 2                                 |  |  |
|                                  |                                                                 |  |  |

| Optical safety edge                      | Input voltage high (green):<br>Input voltage low (green):<br>Input frequency range (green):<br>duty cycle<br>Pulse interval maximum (green):<br>cycle                                                                               | 2.5 - 5.0 Volt.<br>< 0.5 Volt.<br>250 – 2000 Hz. @ 50%<br>7.0 ms when not 50% duty                   |
|------------------------------------------|----------------------------------------------------------------------------------------------------|----------------------------------------------------------------------------------------------------|
| Photo cell input                         | X12-1,2,3,4 External photo cell, 24 X<br>X3-19,20,21,22 External photo cell, 2<br>Performance level C, Category 2                                                                                                    | /DC<br>4VDC                                                                                          |
| Electronic limits                        | RS485, Data+ Data-, terminated w                                                                                                    | ith 120 Ohm                                                                                          |
| Option relay output (K3 + X17)           | Change over contact: 230VAC/5A                                                                                                    |                                                                                                    |
| Directives – EMC Directive<br>2014/30/EU | EN 61000-6-3 (2007) + A1:2011 E<br>EN 61000-6-1 (2007) Immunity – R<br>EN 61000-6-4 (2007) Emission – Ir<br>EN 61000-6-2 (2005) Immunity – Ir<br>EN 61000-4-3 (2006) +A1(2008) +<br>EN 60335-1 (2012)/AC:2014 Safet<br>requirements | mission – Residential<br>Residential<br>ndustry<br>A2(2010) RF-field immunity<br>y – Part 1: General |
| Directive – Low Voltage Directive        | EN 60335-1 (2012)/AC:2014 Safet<br>electrical appliance/Part 1.<br>EN 60335-2-103:2015                                                                                                    | y of household and similar                                                                           |
| TÜV type examination                     | EN 12453 (2017) Industrial, commo<br>gates. Safety in use.<br>EN ISO 13849-1:2015 Safety of ma                                                                                                    | ercial and garage doors and achinery                                                                 |

#### **CE Declaration – Control Unit**

Declaration under sole responsibility that the door control units:

CE

Mini Std. V7E SR

and technical documentation manufactured at:

#### Dalmatic TNV A/S LÆGÅRDSVEJ 9 8520 Lystrup DK

are in accordance with the following Directives:

EMC Directive (Directive 2014/30/EU) relating to electromagnetic compatibility. Machinery Directive 2006/42/EC Low Voltage Directive 2014/35/EU) to electrical equipment intended for use within certain voltage limits.

Furthermore, it is declared that the following standards have been used:

| EN 60335-1:2012/ AC:2014   | Household and similar electrical appliances – Safety             |
|----------------------------|------------------------------------------------------------------|
| EN 60335-2-103:2015        | Household and similar electrical appliances – Safety –           |
|                            | Particular requirements for drives for gates, doors and windows  |
| EN 61000-6-2:2005          | EMC – Immunity for industrial environments)                      |
| EN 61000-6-3:2007 +A1:2011 | EMC – Emission standard for residential, commercial and light    |
|                            | industrial environments)                                         |
| EN12453:2017               | Industrial, commercial and garage doors and gates                |
|                            | Safety in use of power operated doors, gates & traffic barriers. |
| EN ISO 13849-1:2015        | Safety of machinery.                                             |
| EN 12978:2003 A1: 2009     | Industrial, commercial and garage doors and gates                |
|                            | Safety devices for power operated doors and gates.               |

Responsible for technical documentation

© - Lystrup | 10.10.2018

Hans Hilmar Dall, Owner and director

EC type examination No.: 44 205 18194901 TüV Nord Cert GmbH Langemarkstrasse 20 45141 Essen

#### **CE Declaration – Gear Motor**

Machinery Directive, 2006/42/EC, Annex II, para. B (Component Declaration) Prohibition of deployment

Declaration under sole responsibility that the gear motors:

#### PRO-LINE 28 PRO-LINE 50

manufactured at:

#### ConDoor Door Solutions 3899 AA Zeewolde NL

- are meant to be incorporated into machinery or assembled with other parts of the machinery for deployment as machines covered by the Machinery Directive 2006/42/EC as amended, and with national legislation transposing this Directive (Labor Inspectorate order 561/94).
- therefore do not fulfill this Directive fully.
- are in accordance with the instructions of the following directives: LVD 2006/95/EG, EMV 2004/108/EG, RoHS 2002/95/EG & 2002/96/EG.

Furthermore, it is declared that the following harmonized standards have been observed:

EN 60034-1 EN 60034-5 EN 60034-7 EN 60034-9 EN 60034-14 EN 60034-8 EN 60072-1

Furthermore, the declared prohibition of deployment until the machine in which it will be assembled as a whole, including the machine components that are referenced in this declaration, has been declared in accordance with all relevant provisions of the Machinery Directive 2006/95/EC

Responsible for technical documentation

Zeewolde, 1.6.2019

Jaap Kwant, Managing Director